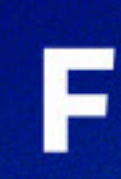

2875 3563 3984

FEISA

DEEPLAB

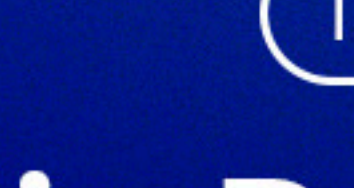

### Servicio Pagos Botón PSE

Por este canal puedes hacer compras o pagos hasta por **\$3 millones**) en el día y **\$10 millones**) al mes.

Tarjeta Débito Afinidad 2022

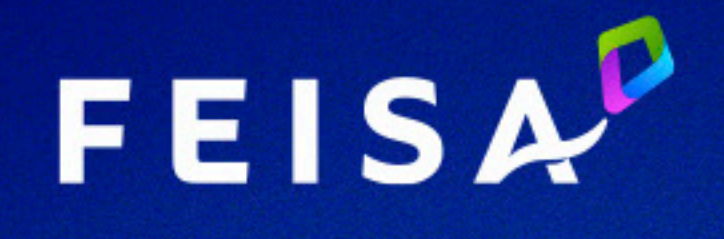

AA03064271

Instructivo:

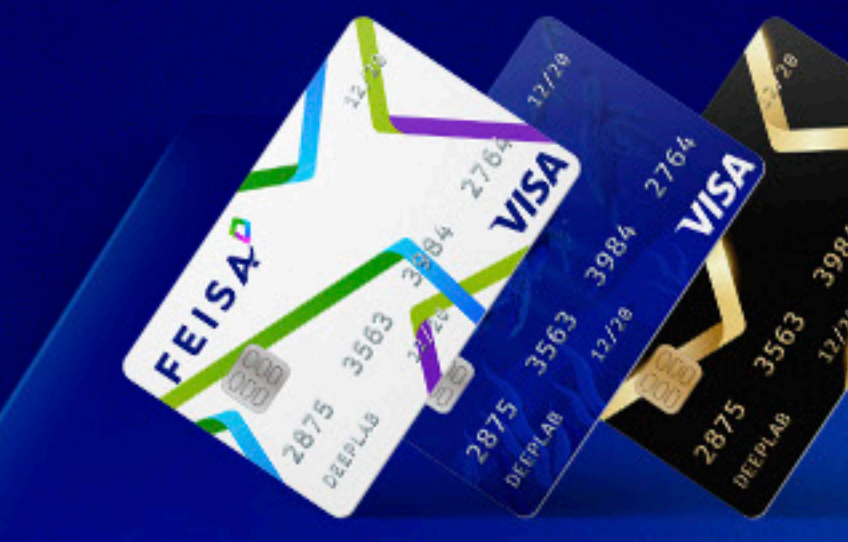

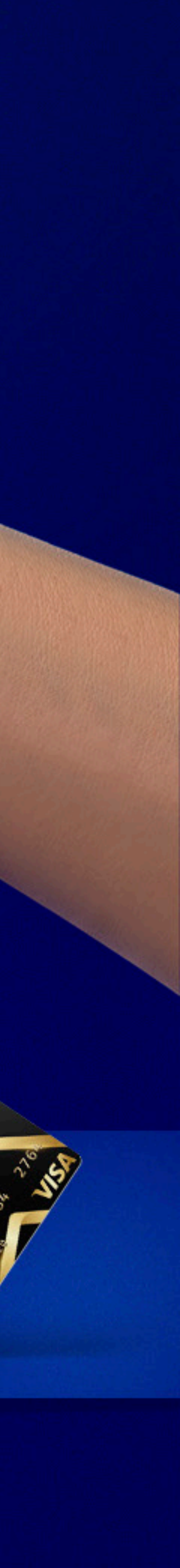

## Pagos PSE con tarjeta débito Afinidad

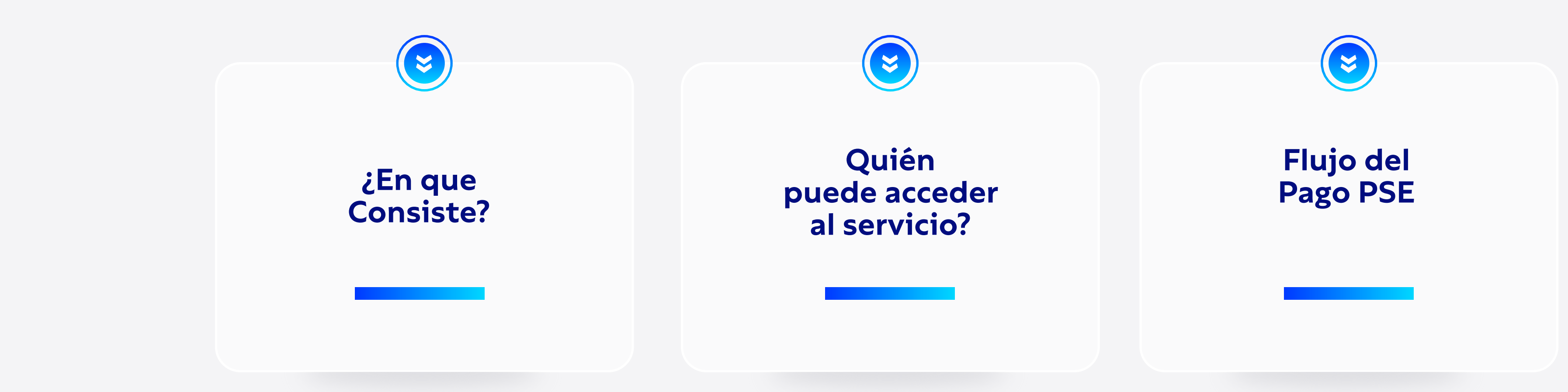

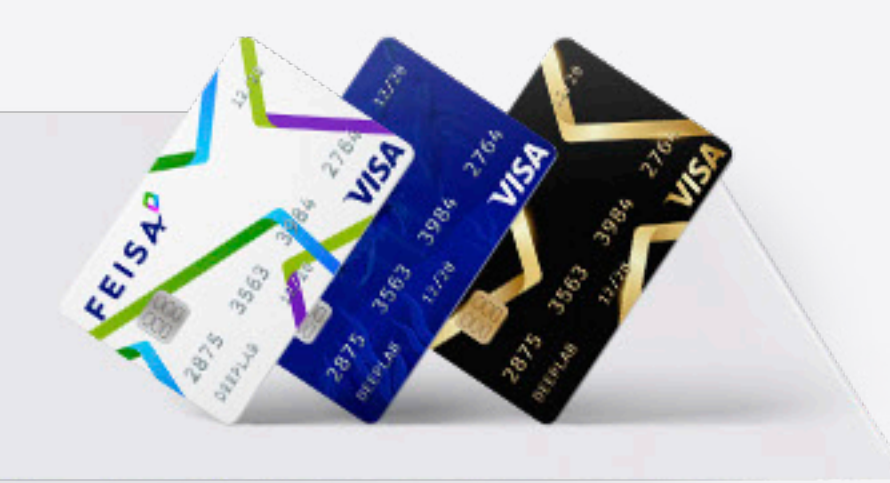

# ¿En que Consiste?

Habilitar un nuevo canal, para que los tarjetahabientes de Afinidad puedan realizar pagos por comercios virtuales, seleccionando como Medio de Pago el Botón PSE.

PSE.

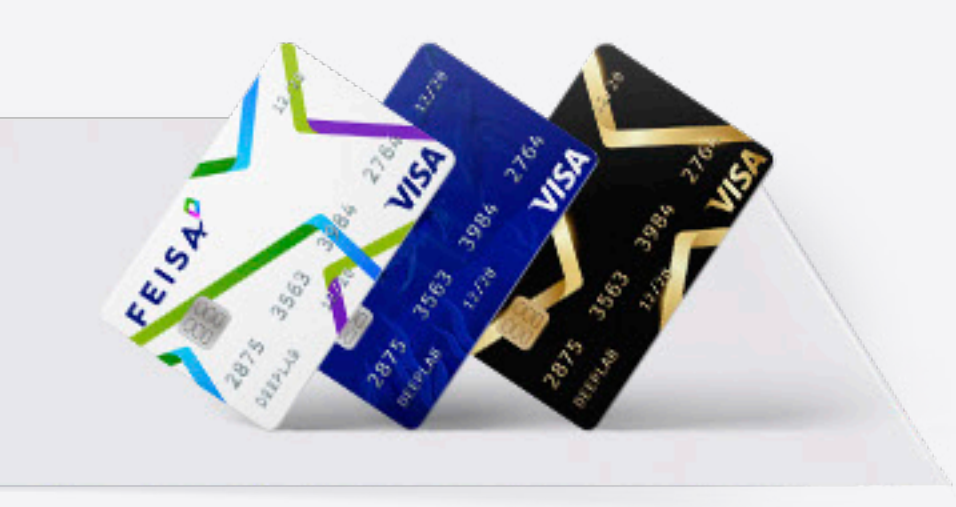

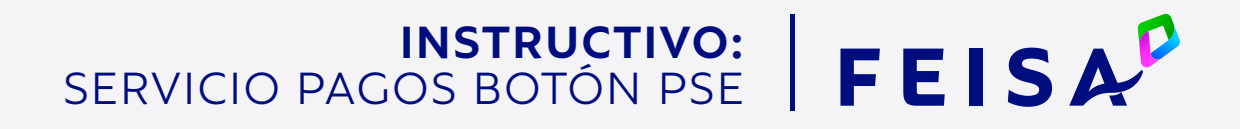

Para utilizar el servicio la entidad (convenio) debe solicitar al Banco habilitar el servicio

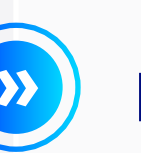

La entidad (convenio) debe reportar al Banco los tarjetahabientes que podrán acceder al servicio.

# ¿Quién Puede Acceder el Servicio?

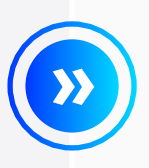

Todas las entidades (convenios) que tienen modo de autorización Online Only. **>>** 

Las entidades (convenio) que solicitan habilitar el servicio de Pagos PSE en los sistemas del Banco y que cumplen con el ítem anterior.

\*\* La inscripción la deben enviar al Banco las entidades (Convenios) en el proceso nocturno, relacionando las tarjetas que pueden utilizar el servicio PSE, informando número de celular, los topes diarios y mensuales.

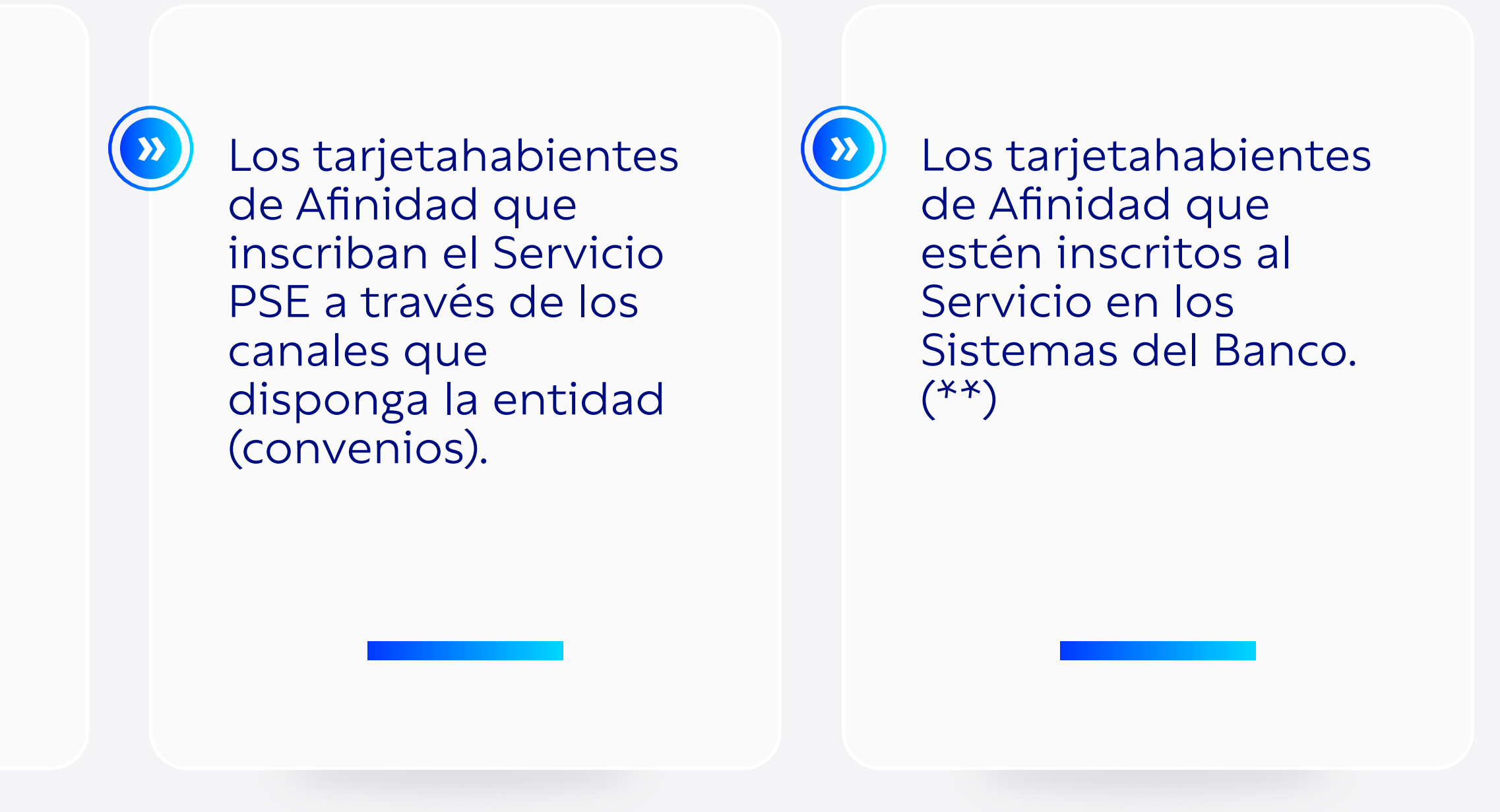

# Flujos del Pago Mediante Botón PSE

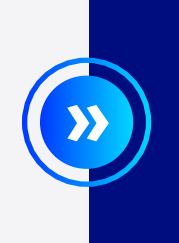

Paso 1. Ingresa al Comercio Virtual

Al efectuar Pagos a través de los comercios electrónicos, y se disponga a pagar seleccione como medio de pago el **botón PSE.** 

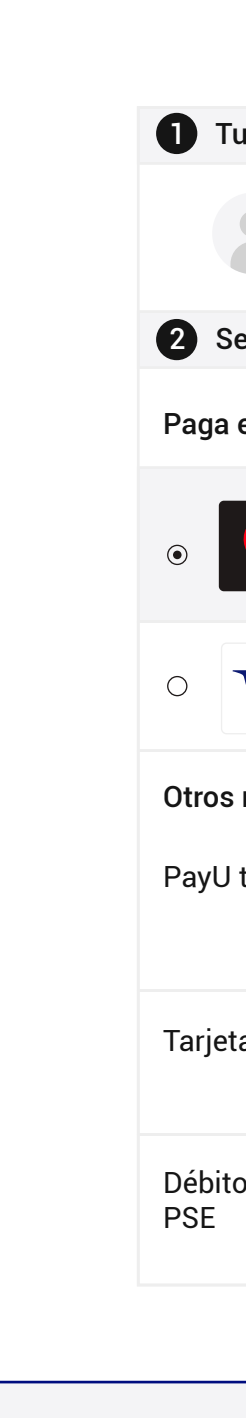

| 0                                                                                                    |                                                         |
|----------------------------------------------------------------------------------------------------|---------------------------------------------------------|
|                                                                                                    | Paga seguro con PayU<br>ES / EN / PT                    |
| Tus datos 🧳 Modificar mis datos                                                                                                    | Resumen de la compra                                    |
| Andrea Otalora<br>aotalor@yahoo.es                                                                                                    | Referencia: 988022<br>Descripción: PAYU<br>Total compra |
| Selecciona el medio de pago                                                                                                    | Total a pagar\$26,950.00                                |
| a en un clic con                                                                                                    |                                                         |
| CVV/CVC     Cuotas *       *     000       i     1       ✓     Pagar →                                                                                            |                                                         |
| VISA                                                                                                    |                                                         |
| s medios de pago                                                                                                    |                                                         |
| J te Fía<br>Te Fía<br>Poyue<br>Poyue<br>Por ser un cliente habitual de PayU te ofrecemos<br>Ia posibilidad de pagar tu compra ¡hasta en 14 días<br>sin intereses! |                                                         |
| eta de crédito                                                                                                    |                                                         |
| to bancario Recuerda Verificar monto máximo que tienes habilitado para pagos por internet.                                                                        |                                                         |
|                                                                                                    |                                                         |
|                                                                                                    |                                                         |
|                                                                                                    |                                                         |

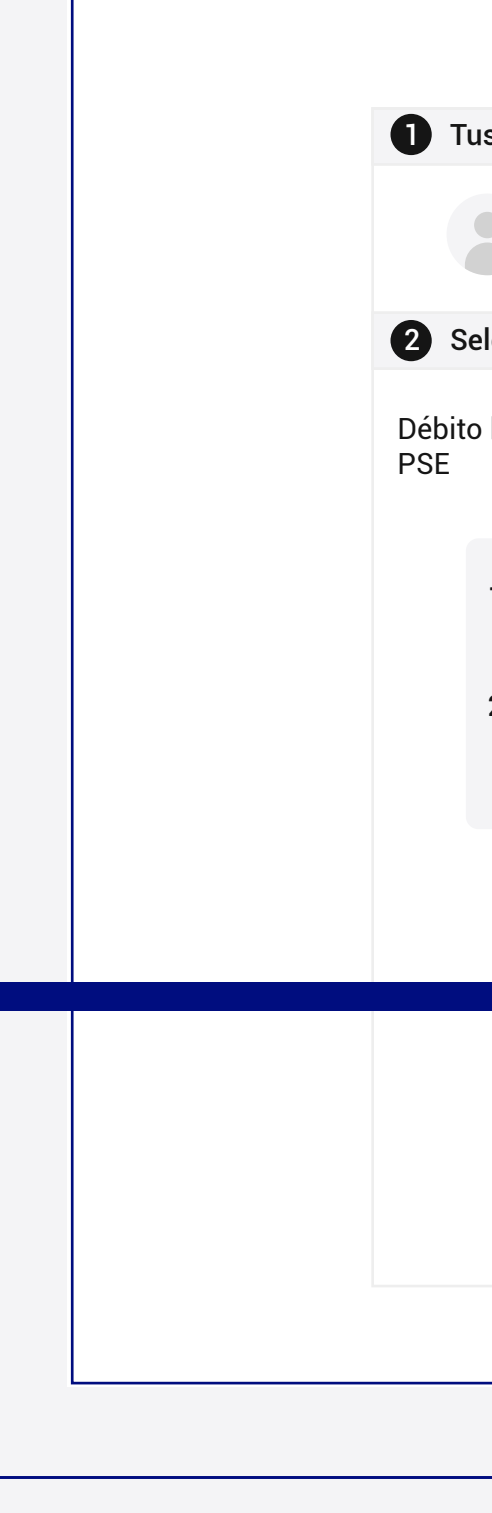

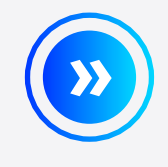

En la opción Banco, seleccione la entidad **Banco de Bogota,** he ingrese los datos que solicita la página y continúe con el flujo del Pago.

|                                                                                                    | 0                                                                                                    |                                                                                     |  |
|----------------------------------------------------------------------------------------------------|----------------------------------------------------------------------------------------------------|-------------------------------------------------------------------------------------|--|
|                                                                                                    | Paga seguro con Payu<br>ES / EN / PT                                                                                                    |                                                                                     |  |
| Tus datos                                                                                                    | Modificar mis datos                                                                                                    | Resumen de la compra                                                                |  |
| Andrea Otalora<br>aotalor@yahoo.es                                                                                                    |                                                                                                    | Referencia: 988022<br>Descripción: PAYU<br>Total compra\$23,773.00<br>IVA\$3,177.00 |  |
| Selecciona el medio de pago                                                                                                    | ⊖ <u>Cambiar medio de pago</u>                                                                                                    | Total a pagar \$26,950.00                                                           |  |
| <ol> <li>Todas las compras y pagos por Prinmediata.</li> <li>Algunos bancos tienen un procedir ejemplo, una segunda clave), si r</li> </ol> | Verificar monto máximo que tienes<br>para pagos por internet.<br>SE son realizados en línea y la confirmación es<br>niento de autenticación en su página (por<br>- Seleccione-                                         |                                                                                     |  |
| Banco *                                                                                                    | A continuación seleccione su banco<br>BANCO AGRARIO<br>BANCO AV VILLAS<br>BANCO BBVA COLOMBIA S.A.<br>BANCO CAJA SOCIAL<br>BANCO COLPATRIA<br>BANCO COOPERATIVO COOPCENTRAL<br>BANCO CORPBANCA S.A<br>BANCO DAVIVIENDA |                                                                                     |  |
|                                                                                                    | BANCO DE BOGOTA<br>BANCO DE OCCIDENTE<br>BANCO FALABELLA                                                                                                    |                                                                                     |  |

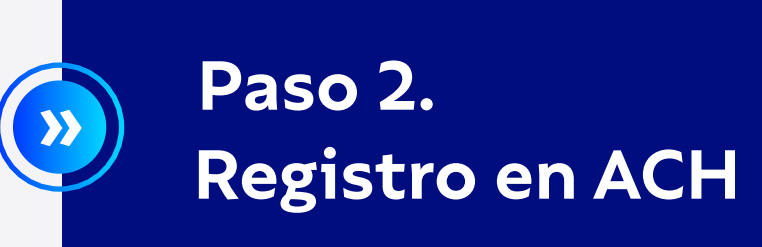

Ingresa el correo electrónico y selecciona el botón **Ir al Banco.** 

Sino esta inscrito en ACH, debe seleccionar la opción 2+ Quiero registrarme ahora y efectuar todo el proceso de registro.

**Recuerde:** este proceso de inscripción es diferente al que se realiza con su entidad.

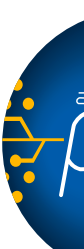

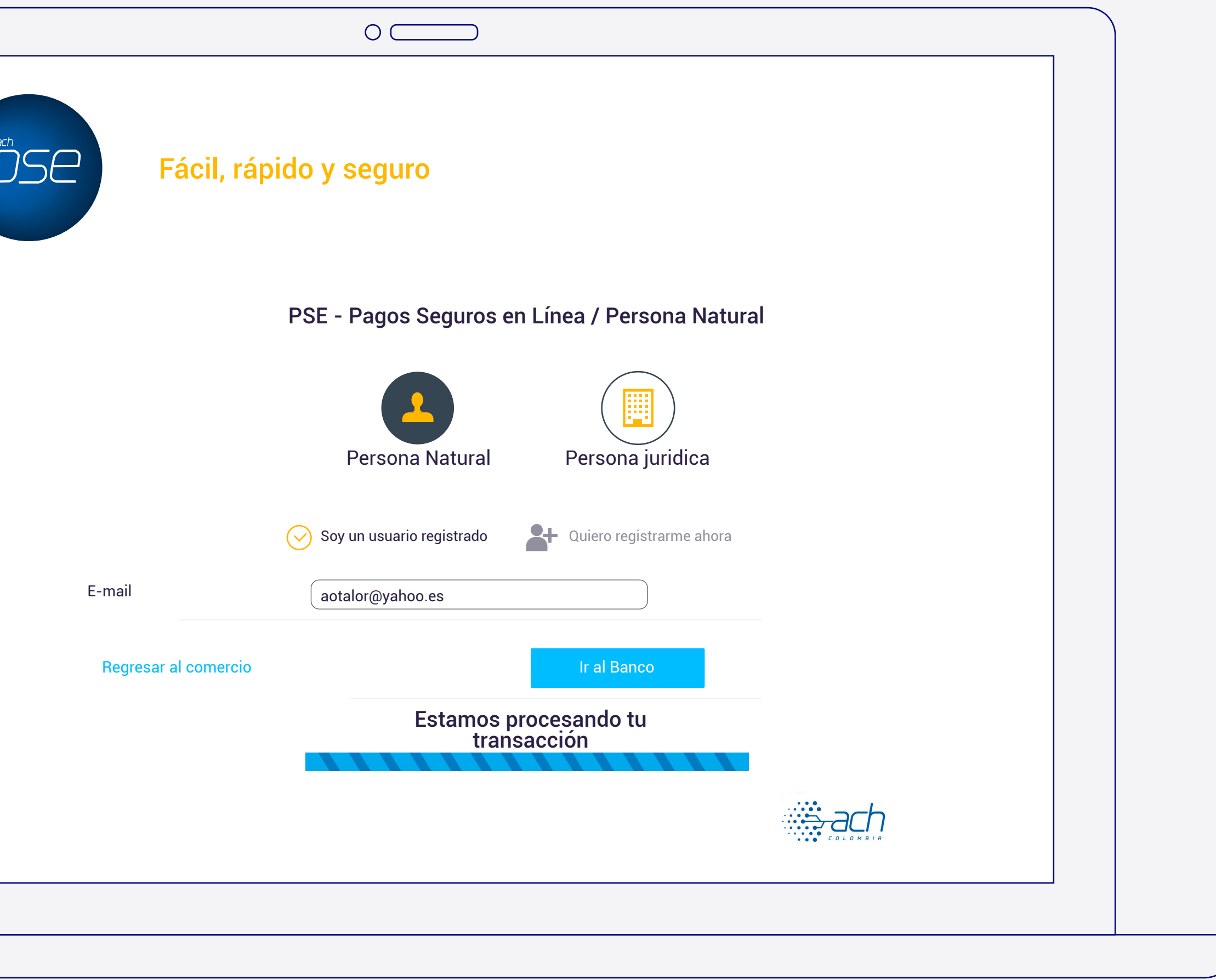

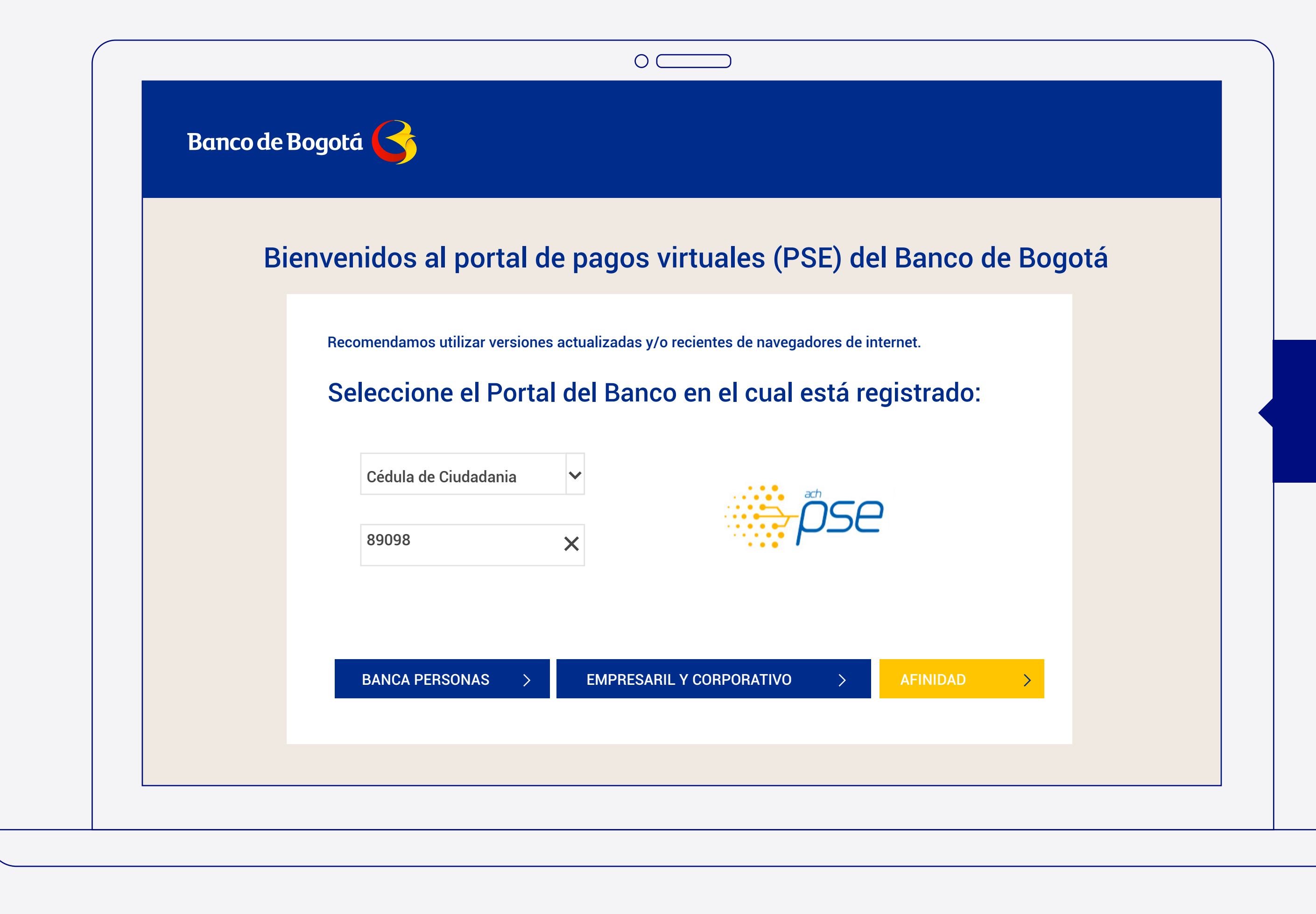

Paso 3. Proceso de Pago

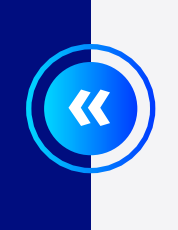

Ha ingresado al Portal de Compras y Pagos del Banco de Bogota, ingrese su tipo y número de identificación y seleccione el botón Afinidad.

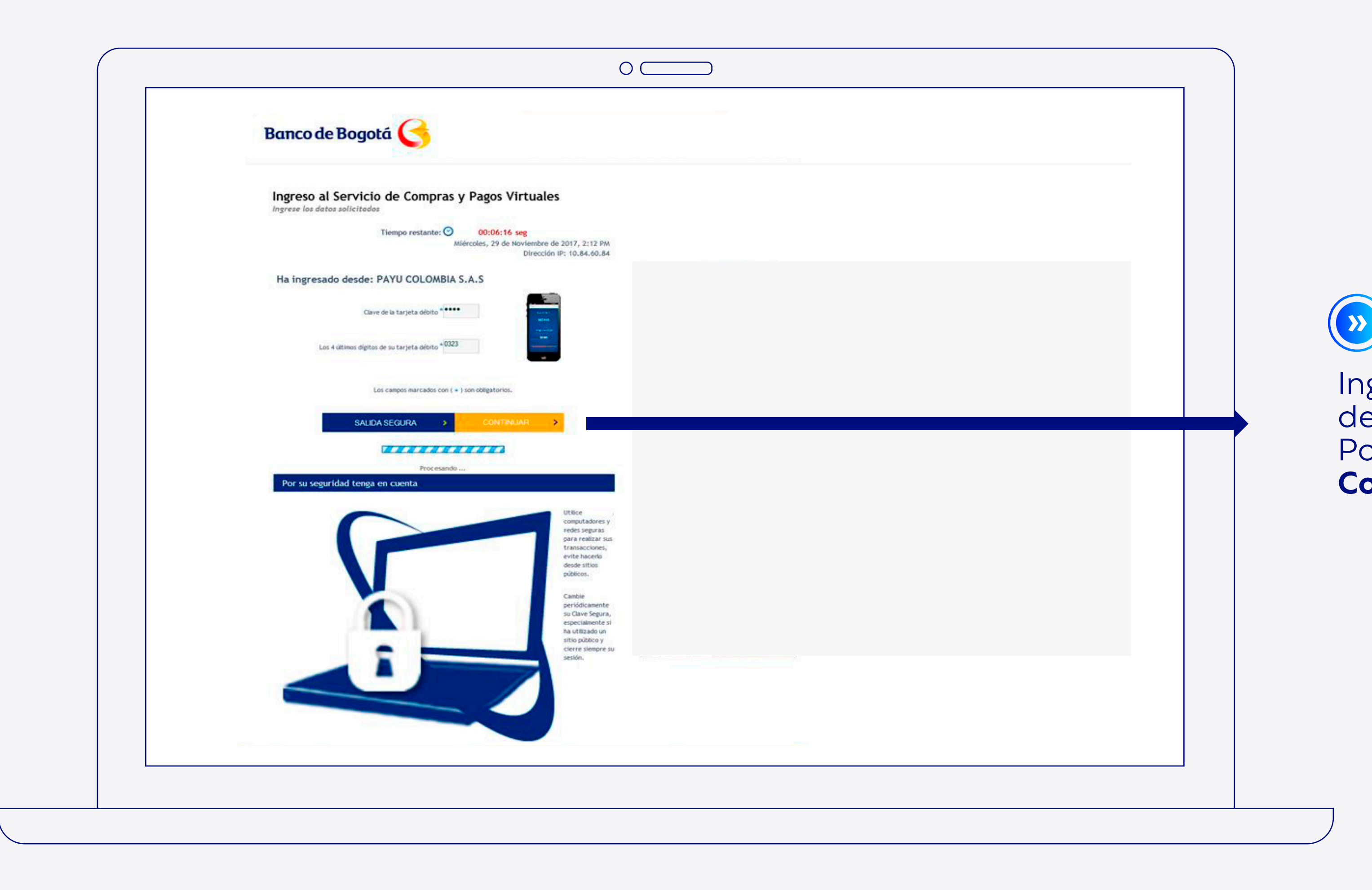

Ingrese la clave y 4 últimos dígitos de su tarjeta débito Afinidad. Posteriormente, dar clic en **Continuar.** 

|                                                                             | 0                                                                                                    |
|-----------------------------------------------------------------------------|----------------------------------------------------------------------------------------------------|
| Banco de Bogotá                                                             |                                                                                                    |
| Ingreso al Servicio de Compras y Pagos Vir                                  | rtuales                                                                                                    |
|                                                                             |                                                                                                    |
|                                                                             |                                                                                                    |
| Clave de la tarjeta débito                                                  | and a second second sec |
|                                                                             | Solicitud de Token                                                                                                    |
| Les campos marcados con ( + ) son obligatorios.<br>SALIDA SEGURA > CONTINAJ | Enviaremos un código de seguridad a su celular terminado en:                                                                                                    |
| Procesando                                                                  | CANCELAR > ACEPTAR >                                                                                                    |
| Por su seguridad tenga en cuenta                                            |                                                                                                    |
|                                                                             | Utilize<br>computatores y<br>redes seguras<br>para realizar sus<br>transacciones,<br>write hacerla<br>desde sitios<br>públicos.                                                                                                    |
|                                                                             |                                                                                                    |
|                                                                             |                                                                                                    |
|                                                                             |                                                                                                    |
|                                                                             |                                                                                                    |

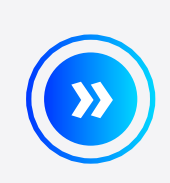

Si los 3 últimos dígitos del celular que se muestra en pantalla corresponde al inscrito en su entidad. Presione el botón **Aceptar.** 

En el caso que el número de celular que se muestra no corresponda, el tarjetahabiente debe cancelar la transacción y realizar la actualización en su entidad (convenio). Recuerde que esta actualización es en batch.

| Banco de Bogota                                                                                                    | 5                                                                                                    |
|----------------------------------------------------------------------------------------------------|----------------------------------------------------------------------------------------------------|
| Compras y Pagos Virtua                                                                                              | les                                                                                                    |
|                                                                                                    | Tiempo restante: 🕑 00:06:01 seg<br>Lunes, 11 de Diciembre de 2017, 11:14 AM<br>Dirección IP: 10.84.60.84                   |
| Bienvenido (a) GOMEZ GIRALDO, BEATRIZ ELENA ,al                                                                     | l servicio de Compras y Pagos Virtuales.                                                                                   |
| Esta transacción NO tiene costo                                                                                     |                                                                                                    |
| Valor a Pagar                                                                                                    | \$26.950.00                                                                                                    |
| Código Único de Seguimiento (CUS):                                                                                  | 300362470                                                                                                    |
| Pagar a:                                                                                                    | PAYU COLOMBIA S.A.S                                                                                                    |
| Número de Factura:                                                                                                  | 986737830                                                                                                    |
| Información de Pago                                                                                                 |                                                                                                    |
| Referencia 1:                                                                                                    | 02                                                                                                    |
| Referencia 2:                                                                                                    | 890901672                                                                                                    |
| Referencia 3:                                                                                                    | 5651                                                                                                    |
| Pagar Desde:                                                                                                    | Cuenta Ahorros ******3827 - saldo: \$209465                                                                                |
| SALIDA SEGURA                                                                                                    | A > CONTINUAR >                                                                                                    |
| Por su seguridad tenga en cuenta                                                                                    |                                                                                                    |
| Utilice computadores y redes<br>seguras para realizar sus<br>transacciones, evite hacerlo desde<br>sitios públicos. | Cambie periódicamente su Clave<br>Segura, especialmente si ha<br>utilizado un sitio público y cierre<br>siempre su sesión. |

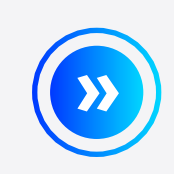

Verifique los datos de su compra, si son correctos de clic en **Continuar.** 

| Compras y Pagos Virtuales<br>Por favor confirme la información de la compra o pago, antes de realizar la transacción              |
|----------------------------------------------------------------------------------------------------|
| Tiempo restante: O 00:06:18 seg<br>Viernes, 15 de Diciembre de 2017, 11:26 AM<br>Dirección IP: 10.84.60.84                        |
| Para aceptar los datos del pago, haga clic sobre el botón "REALIZAR PAGO", de lo contrario<br>seleccione el botón "SALIDA SEGURA" |
| Valor a Pagart 512,800.00                                                                                                    |
| Código Único de Seguimiento (CUS): 301572925                                                                                      |
| Pagar a: PAYU COLOMBIA S.A.S                                                                                                    |
| Número de Factura: 987912765                                                                                                    |
| Información de Pago                                                                                                    |
| Referencia 1: 02                                                                                                    |
| Referencia 2: 900499362                                                                                                    |
| Referencia 3: 5969                                                                                                    |
| Pagar Desde: Cuenta Aborros ******3827                                                                                            |
| Por favor ingresa el código de seguridad:                                                                                         |
| SALIDA SEGURA > REALIZAR PAGO >                                                                                                   |

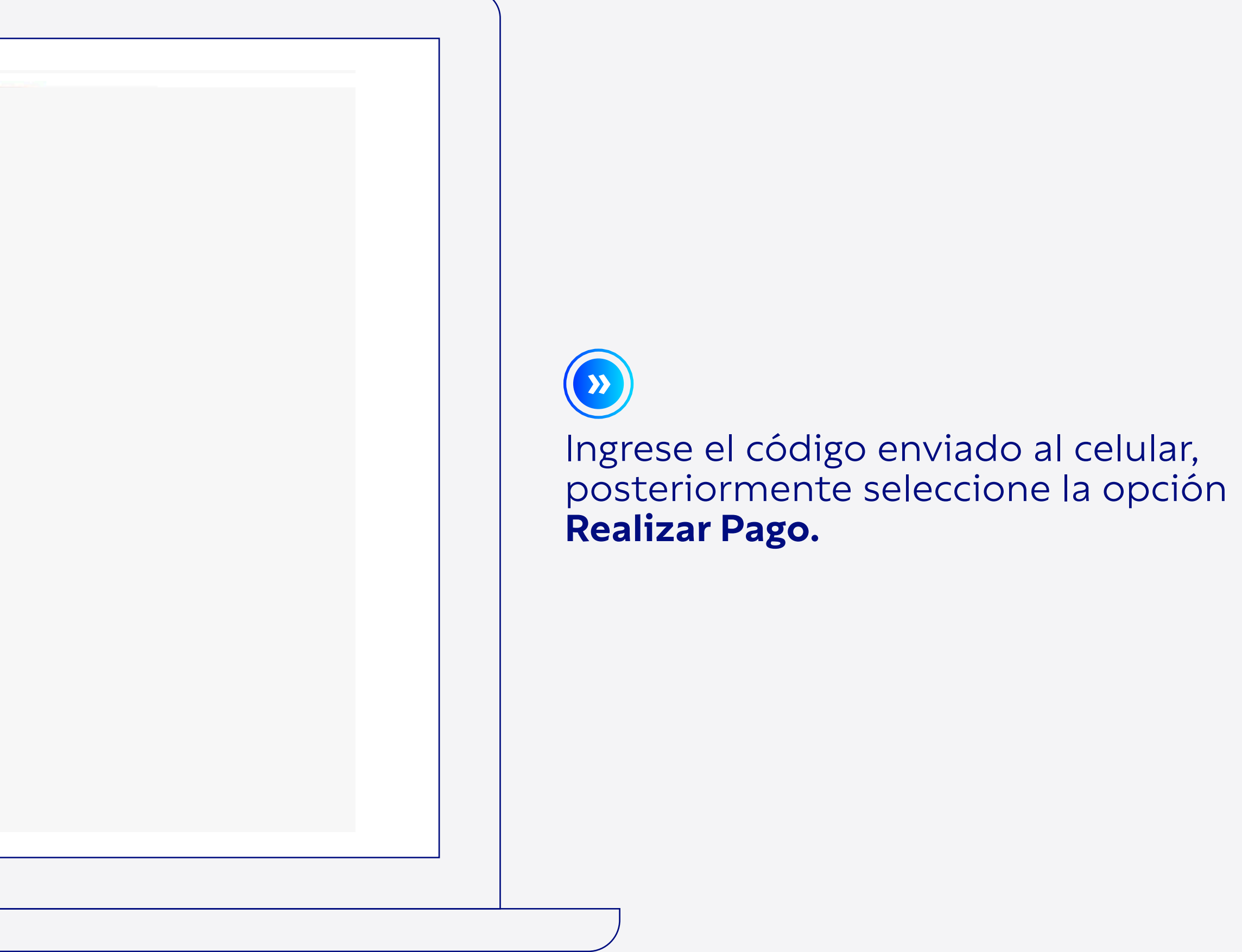

| Banco de Bogotá 🤇                       |                                                                  |
|-----------------------------------------|------------------------------------------------------------------|
| Compras y Pagos Virtuale                |                                                                  |
| Datos de confirmación de la compra o p  | ago realizado                                                    |
| Su transacció                           | in ha sido exitosa."                                             |
| Esta transacció                         | in será sujeta a verificación                                    |
| Este pago se rei                        | azd en: 00:01:21 seg                                             |
|                                         |                                                                  |
| Número de Autorización:                 | 112639                                                           |
| Pagado Desde:                           | Cuenta Aborros ******3827                                        |
| Valor Pagado:                           | \$12,800.00                                                      |
| Pagado a:                               | PAYU COLOMBIA S.A.S                                              |
| Nit del Comercio:                       | 8301097238                                                       |
| Número de Factura:                      | 987912765                                                        |
| Código Único de Seguimiento (CUS):      | 301572925                                                        |
| Fecha y Hora del Pago:                  | Viernes, 15 de Diciembre de 2017, 11:26 AM                       |
| Dirección IP:                           | 10.54.60.84                                                      |
|                                         |                                                                  |
| A seleccionar el botón "REGRESAR AL COM | RCIO <sup>®</sup> está saliendo del portal www.bancodebogota.com |
| ¥ 195802                                | anuo sa si arisección.                                           |
|                                         |                                                                  |
| REGRES                                  | SAR AL COMERCIO                                                  |
| -                                       |                                                                  |

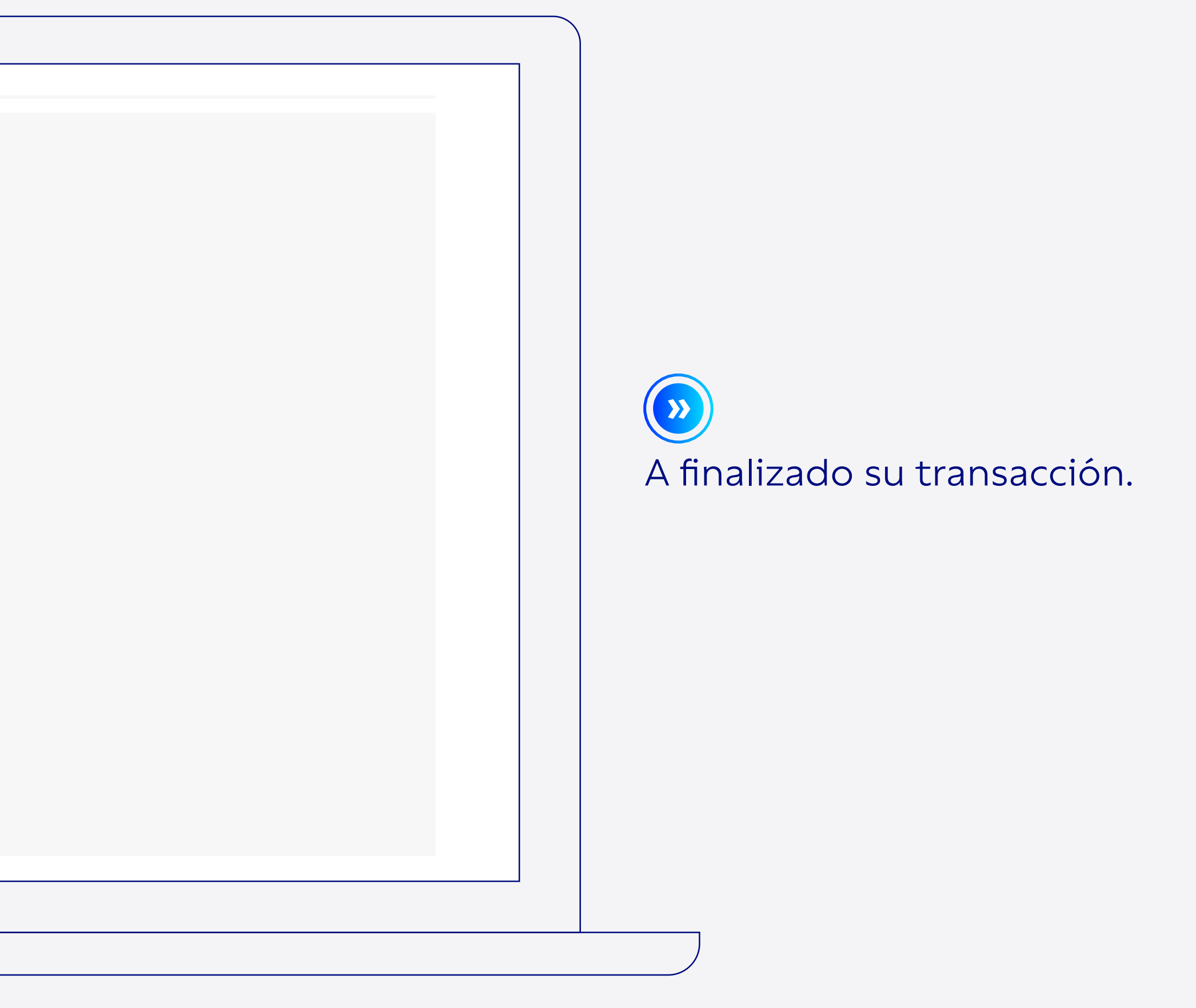

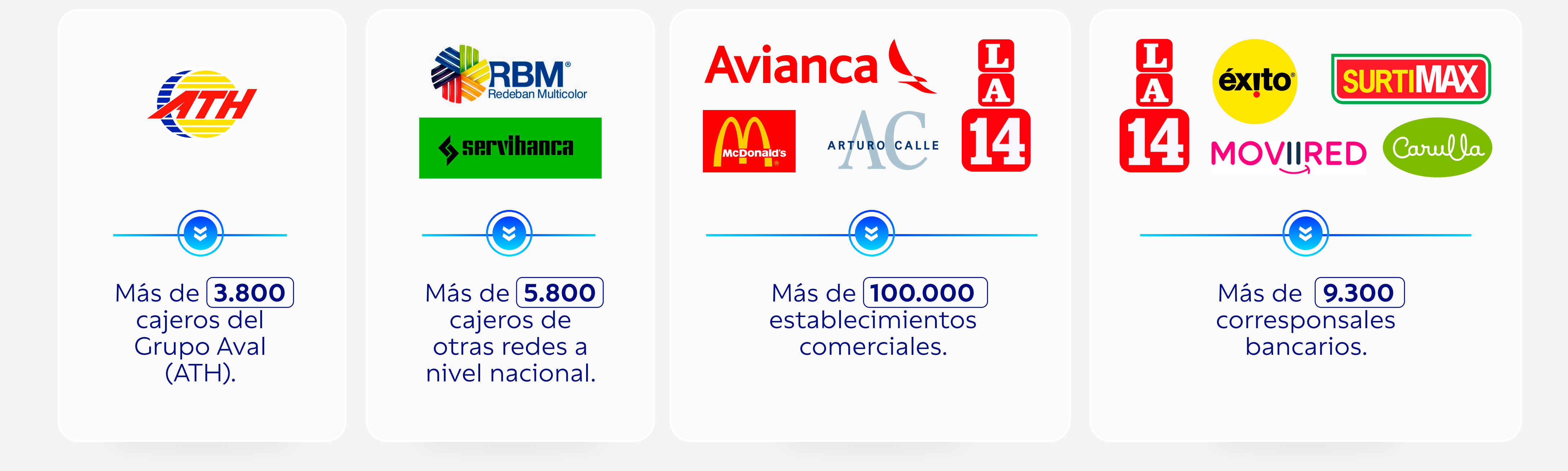

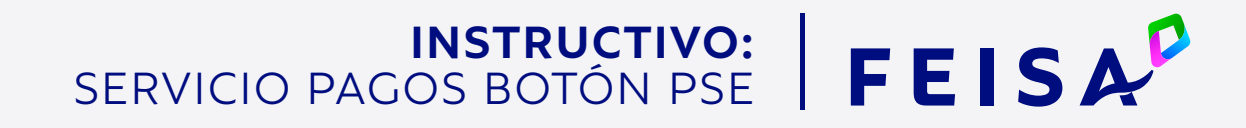

## Canales

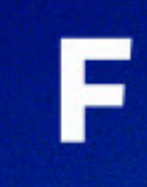

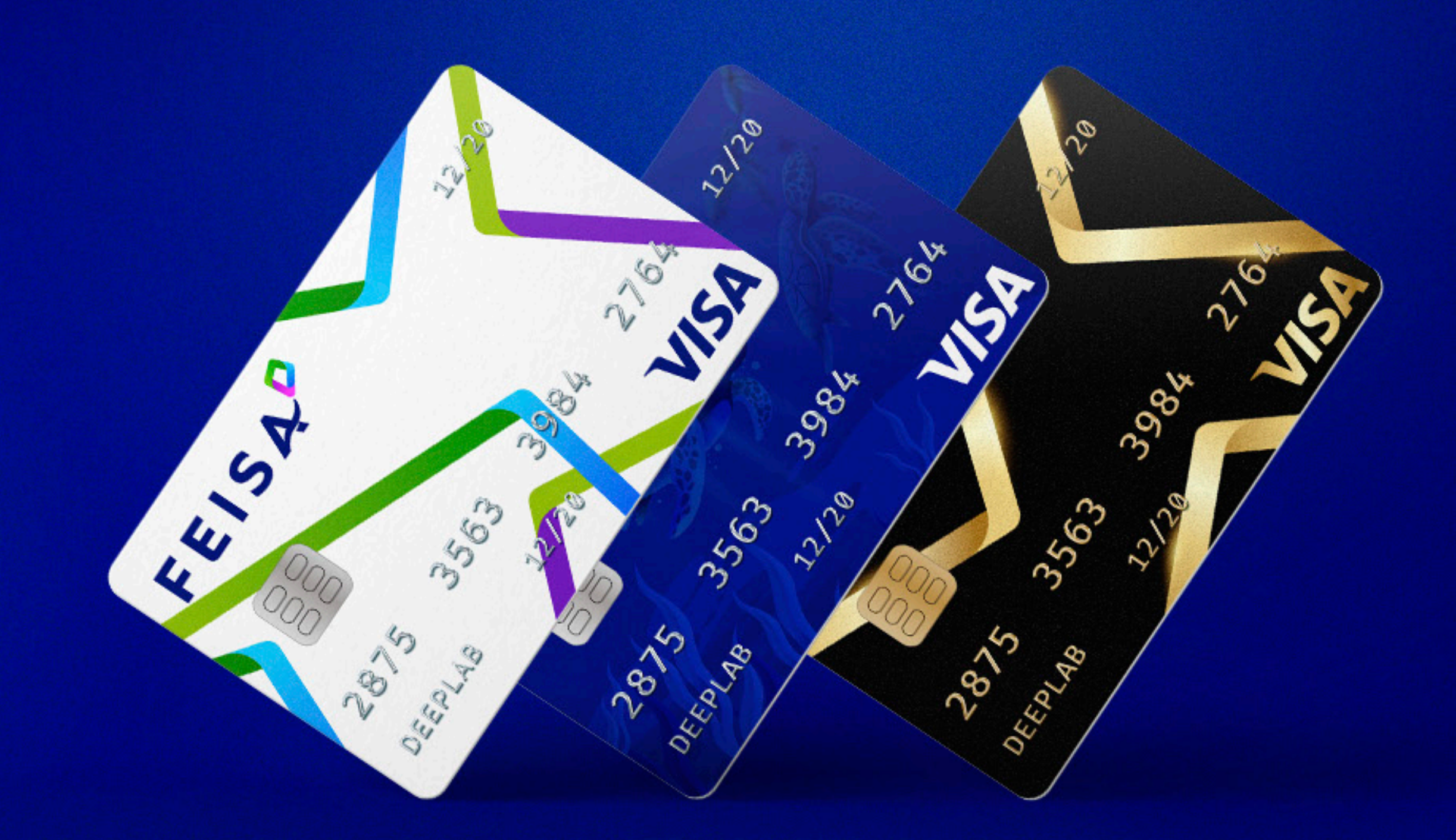

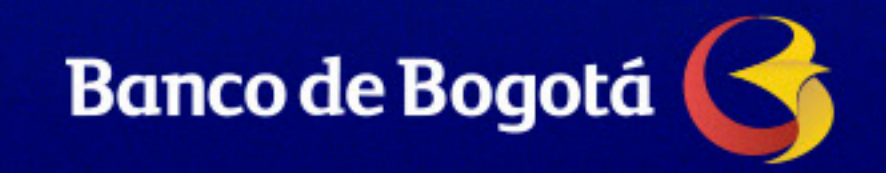

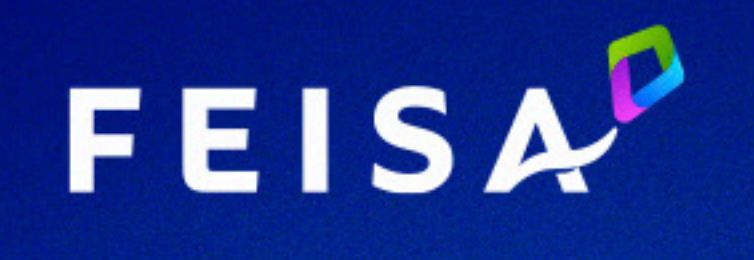

### Tarjeta Afinidad 2022